### Drobo 5N 64TB 対応について

#### 概要:

2016 年 1 月 7 日にリリースされたファームウェアバージョン 3.5.5 で、今まで 16TB までだ った最大使用容量が 64TB までにあがりました。

すでに Drobo 5N をご利用中の方もバージョンアップ後に初期化する事により 64TB までご 使用頂けるようになります。(注:その際、データは消去されます。)

初期化しないままでもご使用になれますが、最大使用容量は16TBまでとなります。

尚、新規に Drobo 5N をご購入いただいた場合もバージョンが低い場合がありますので、デ ィスクを入れる前にファームウェアをバージョンアップすることをお勧めします。

64TB まで利用できるようにする主な手順:

#### ※予めデータのバックアップをしてください。初期化を行うとデータが消去されます。

- 1. Drobo Dashboard のバージョンアップ
- 2. ファームウェアのバージョンアップ
- 3. Drobo の初期化(リセット)

#### 手順:

- Drobo Dashboard のバージョンアップ
   Drobo Dashbord を 2.6.7 より低い場合は最新にアップグレードします。
- 1.1 Drobo Dashboard のダウンロードページにアクセスします。

http://www.drobo.com/start/start-drobo-5n/

このページに下記の記載があります。

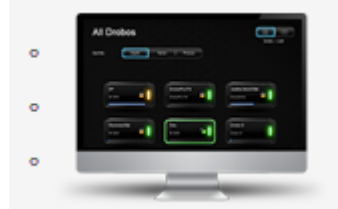

Drobo Dashboard 2.7.1 for Mac Drobo Dashboard 2.7.1 for Windows Drobo Dashboard 2.7.1 Release Notes

(2016年1月19日現在バージョン2.7.1)

1.2 ご利用中の OS にあったものをダウンロードします。

※2.6.7 よりも新しいバージョンをご利用中でも最新でない場合は最新バージョンにする ことをお勧めします。

1.3 ダウンロードした Drobo-Dashboard-2.7.1. exe をダブルクリックし起動します。

1.4 表示される指示通りに進めていき、インストールを完了します。

- 2. ファームウェアバージョン 3.5.5 (またはそれ以上) ヘバージョンアップ
- 2.1 ファームウェアのダウンロードページにアクセスします。

http://www.drobo.com/start/start-drobo-5n/

このページに下記の記載があります。

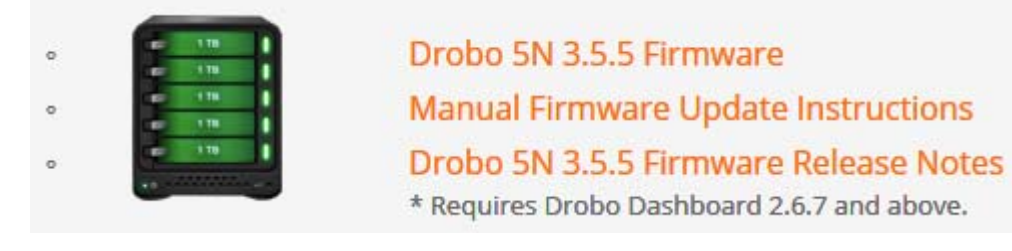

(2016年1月19日現在バージョン3.5.5)

- 2.2 この中の"Drobo 5N 3.5.5 Firmware"をクリックして、ダウンロードします。
- 2.3 Drobo Dashboard を起動します。
- 2.4 Drobo 5N が表示されたらそのアイコンをダブルクリックします。
- 2.5 ツール (赤枠内) をクリックします。

| droPo                     | Drobo <b>Dashbo</b> a                                                                                                    | ard                   |                     | ? _ ×             |
|---------------------------|----------------------------------------------------------------------------------------------------|-----------------------|---------------------|-------------------|
|                           | tore the second second | io 5N                 |                     |                   |
| A Drobo Apps              | システム情報                                                                                                    |                       |                     |                   |
| マール<br>Hell Disable Enter | <u>پر</u>                                                                                                    | テム情報                  |                     |                   |
| O Dashboard 環境設立          | 名前                                                                                                    | Drobo                 |                     | 1 ТВ              |
|                           | シリアル番号 #                                                                                                    | DRB141101A00086       |                     | 1 ТВ              |
|                           | 稼働状況                                                                                                    | (良好)                  |                     | 2 O               |
|                           | ファームウェア                                                                                                    | 3.5.5 [8.82.78858]    |                     | 2                 |
| drobo                     | 使用可能時間                                                                                                    | 0 日: 00:04            |                     | 2.0               |
|                           | ホットデータキャッシュ                                                                                                    | 77                    | • 0 • • • •         | 000000 # 0        |
|                           | マカティブかインターフェ                                                                                                    | Ethernet              |                     |                   |
|                           | 75545784553 51-                                                                                                    |                       |                     |                   |
|                           |                                                                                                    |                       |                     |                   |
|                           |                                                                                                    |                       |                     |                   |
| www.drobo.com             | したい Drobo は初<br>かかります。                                                                                                    | U期設定を完了中です。プロセスを完了させる | ために Drobo デバイスの電源をオ | ンのままにしてください。 約20分 |
|                           |                                                                                                    |                       |                     |                   |

2.6 手動更新(赤枠内)をクリックします。※グレーでクリックできない場合は5分程待 ちます。

| droPo                    | Drobo Dashboard ? _ ×                                                                                                    |
|--------------------------|----------------------------------------------------------------------------------------------------|
|                          |                                                                                                    |
| 📰 ቁላርወ Drobo ( 4 )       |                                                                                                    |
| .il ステータス                | بالر لا                                                                                                    |
| € 容量                     | <u>ここをクリックすると、本 Drobo デバイスのパスワード保護ができます</u>                                                                                               |
| ≔ 共有                     | - Drobo 捷行                                                                                                    |
| A Drobo Apps             | 下のボや なりいりして Drobo にアクション を送信します。                                                                                                    |
| 🥭 ツール                    |                                                                                                    |
| ☆ <sup>‡*</sup> Drobo 設定 | 🙊 ライトの点滅をオンにする 😃 シャットダウン 🔆 再起動                                                                                                    |
| ✿ Dashboard 環境設定         |                                                                                                    |
| ? ヘルプとサポート               | - Droboリセットと修復                                                                                                    |
|                          | リセット、または修復操作を実行するには、以下をクリックしてください。                                                                                                    |
|                          |                                                                                                    |
| drobo                    | <br>ソフトウェア更新                                                                                                    |
|                          | 「更新をチェック」によって、Drobo サーバーの最新のソフトウェアが検索され、そのソフトウェアをイレストールするよう度されます。お勧めす<br>るオプションです。Drobo Web サイトから更新バッケージをダウンロード済みの場合は、手動更新によってインストールできます。 |
|                          | 更新をチェック                                                                                                    |
| www.drobo.com            | Drobo (江茶な精錬状態にあり、十分な容量があります。現時点では何のアクションも必要ありません。空のドライブベイに新<br>た(こ)ードドライブを追加する、または 1 つい上のドライブを大容量のドライブと交換し、容量を増やすことができます。                |

2.7 "OK"ボタンをクリックします。

| 更新 - | Drobo5N                                                            |
|------|--------------------------------------------------------------------|
|      | データ転送を完了および停止してください。Drobo がシャットダウンされ、<br>新規ファームウェアのインストール後に再起動します。 |
|      | ок ++>:/2//                                                        |

- 2.8 先ほどダウンロードしたファームウェアを選択し、アップグレードを開始します。
- 2.9 下記の画面が表示されれば、ファームウェアのインストールが始まっています。

| ファームウェアのアップグレード        | qıoPo |
|------------------------|-------|
| 新規ファームウェアのインストール。      |       |
| ー<br>インストールの進捗状況: 56%。 |       |
|                        | )     |

2.10 "はい"ボタンをクリックして、Drobo 5Nを再起動します。

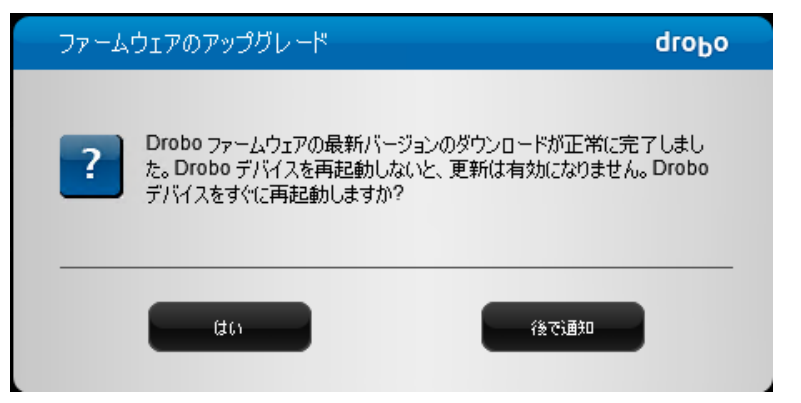

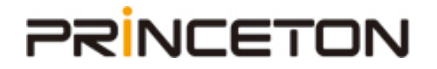

3. Drobo 5Nの初期化(リセット)

注:データが消去されますので、必要なデータは必ず別の機器へ退避してください。

3.1 Drobo Dashboard で Drobo 5N が表示されたらそのアイコンをダブルクリックします。

3.2 ツール(赤枠内)をクリックします

| droPo                                      | Drobo <b>Dashboa</b>                   | rd                 |             |                                         | ? _ ×      |
|--------------------------------------------|----------------------------------------|--------------------|-------------|-----------------------------------------|------------|
|                                            | ੍ਰੈ <b>Drobo</b> ।Drobe<br>उत्ते - क्र | o 5N               |             |                                         |            |
| ➡ 共有<br>月 Drobo Apps                       | システム情報                                 |                    |             |                                         |            |
| <b>₩</b> -1                                | 52                                     | テム情報               |             |                                         |            |
| ☆ <sup>9</sup> Drobo設定<br>✿ Dashboard 逻辑录言 | 名前                                     | Drobo              |             | 1 ТВ                                    |            |
| ? ヘルプとサポート                                 | シリアル番号 #                               | DRB141101A00086    |             | E 1 TB                                  |            |
|                                            | 稼働状況                                   | 良好                 | $\supset$   | Ê ê                                     |            |
|                                            | ファームウェア                                | 3.5.5 [8.82.78858] |             | ÷.                                      |            |
| drobo                                      | 使用可能時間                                 | 0 🗄: 00:04         |             |                                         |            |
|                                            | ホットデータキャッシュ                            | 77                 |             | • • • • • • • • • • • • • • • • • • • • |            |
|                                            | アクティブなインターフェ                           | Ethernet           |             |                                         |            |
|                                            |                                        |                    |             |                                         |            |
|                                            |                                        |                    |             |                                         |            |
| www.drobo.com                              | <b>Drobo</b> は初<br>かかります。              | 期設定を完了中です。フロ       | ロンを完了させるために | Drobo デバイスの電源をオンのままにし                   | てください。約20分 |

3.3 Drobo リセット (赤枠内) をクリックします。※グレーでクリックできない場合は 5 分程待ちます。

| droPo                               | Drobo Dashboard ? _ ×                                                                                                    |
|-------------------------------------|----------------------------------------------------------------------------------------------------|
|                                     | Drobo5N   Drobo 5N<br>ツール<br>ごたりいりすると、本 Drobo デバイスのパスワード保護ができます                                                                                               |
| ペ ツール<br>☆ <sup>(4)</sup> Drobo 設定… | 下のボタンをグリックして、Drobo (アクジョンを送信します。                                                                                                    |
| dep                                 | リセット、または你! 取単作を支持する(は、以下をグリックしてください。                                                                                                    |
|                                     | 「更新をチェック」によって、Drobo サードーの最新のソフトウェアが検索され、そのソフトウェアをインストールするよう起されます。お勧めす<br>るオフションです。Drobo Web サイトから更新パッケージを交ワンロード落みの場合は、手動更新によってインストールできます。<br>ご 更新をチェック ご 手動更新 |
| www.drobo.com                       | Drobo は正常な稼働状態にあり、十分な容量があります。現時点では何のアクションも必要ありません。空のドライブベイに新<br>たにハードドライブを追加する、または 1 つ以上のドライブを大容量のドライブと交換し、容量を増やすことができます。                                     |

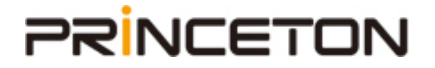

3.4 入力欄に"消去"と入力します。

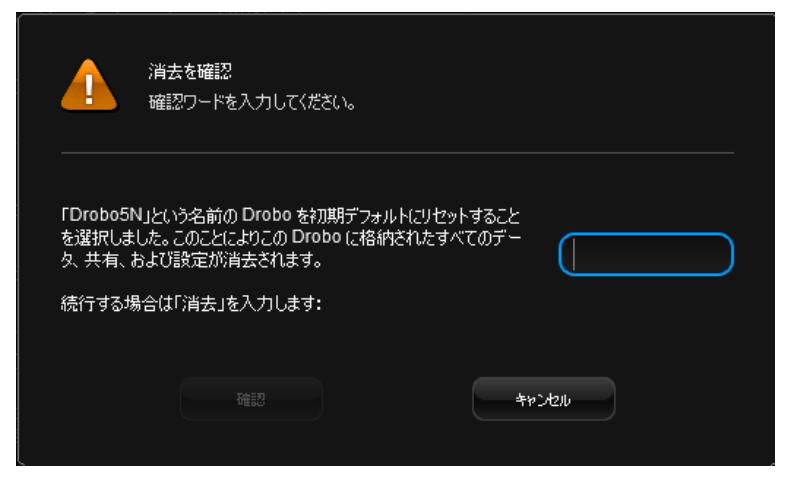

注:データ消去されます。

3.5 "確認"ボタンをクリックします。

|                                     | 消去を確認<br>確認ワードを入力してください                                                     | 'no                     |              |        |  |
|-------------------------------------|-----------------------------------------------------------------------------|-------------------------|--------------|--------|--|
| 「Drobo5N<br>を選択しま<br>タ、共有、<br>続行する場 | N」という名前の Drobo を初期<br>した。このことによりこの Drobo<br>ちよび設定が消去されます。<br>弱合は「消去」を入力します: | デフォルトにリセット<br>に格納されたすべて | すること<br>てのデー | 消去     |  |
|                                     | 確認                                                                          |                         | <b>4</b> 72  | rtz.IL |  |

3.6 "OK"ボタンをクリックします。

| リセットが成功しました           | droPo |
|-----------------------|-------|
| Drobo デバイスがリセットされました。 |       |
| ок                    |       |

- 3.7 再起動します。
- 3.8 Drobo Dashboard に Drobo 5N が表示されるまで待ちます。
- 3.9 Drobo 5N が表示されたら、そのアイコンをダブルクリックします。

| droPo                                        | Drobo Dashboard                                                     | ? * >                                        |
|----------------------------------------------|---------------------------------------------------------------------|----------------------------------------------|
| : すべての Drobo (4)<br>al ステータス<br>⊌ 容量<br>≔ 共有 | <ul> <li>Drobo 1 Drobo 5N</li> <li>ステータス</li> <li>システム情報</li> </ul> |                                              |
| H Drobo Apps<br>チッール                         | システム情報                                                              |                                              |
| w <sup>6</sup> Drobo 設定                      | 名前 Drobo                                                            | E 1 TB                                       |
| Dashboard 境現論反定<br>ヘルプとサポート                  | シリアル番号 # DRB141101A00086                                            | тв (                                         |
|                                              | 稼働状況                                                                |                                              |
|                                              | ファームウェア 3.5.5 [8.82.78858]                                          |                                              |
| drobo                                        | 使用可能時間 0日:00:09                                                     |                                              |
|                                              | ホットデータキャッシュ オフ                                                      | • • • • • • • • • • • • • •                  |
|                                              | アクティブなインターフェ Ethernet                                               |                                              |
|                                              |                                                                     |                                              |
|                                              |                                                                     |                                              |
| www.drobo.com                                | Droboは初期設定を完了中です。プロセス<br>かかります。                                     | を完了させるために Drobo デバイスの電源をオンのままにしてください。 約 20 分 |

3.10 ファームウェアバージョンが 3.5.5 であることを確認します。(赤枠内に表記)

3.11 30分ほど待ちます。下図の赤枠内の完了後表記のように変わります。

| droPo                      | Drobo Dashbo                      | ard                |                        | ? _ ×                                  |
|----------------------------|-----------------------------------|--------------------|------------------------|----------------------------------------|
|                            | Drobo   Drob     ステータス     システム情報 | 50 5N              |                        |                                        |
| 日 Drobo Apps<br>ペーツール      | 50                                | テム情報               |                        |                                        |
| が Drobo 設定                 | 名前                                | Drobo              |                        | 1 TB                                   |
| ・ しるいわしばは、味気気を上 ・ ヘルプとサポート | シリアル番号#                           | DRB141101A00086    |                        | 1 TB                                   |
|                            | 稼働状況                              | 良好                 |                        | 空                                      |
|                            | ファームウェア                           | 3.5.5 [8.82.78858] |                        | 堂                                      |
| droho                      | 使用可能時間                            | 0 日: 00:14         |                        | 窒                                      |
|                            | ホットデータキャッシュ                       | <b>オ</b> フ         | • • • • • •            | ······································ |
|                            | アクティブなインターフェー                     | . Ethernet         |                        |                                        |
|                            |                                   |                    |                        |                                        |
|                            | Drobo (は)                         | □期設定を完了中です。プロセスを完了 | 了させるために Drobo デバイスの電源を | じのままにしてください。約20分                       |
| www.drobo.com              | 111136.98                         |                    |                        |                                        |

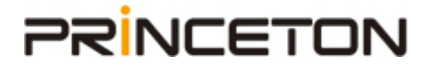

完了後表記

**Drobo**は正常な稼働状態にあり、十分な容量があります。現時点では何のアクションも必要ありません。空のドライブベイに新たにハードドライブを追加する、または1つ以上のドライブを大容量のドライブと交換し、容量を増やすことができます。

以上で使用可能となりました。退避していたデータがあるようでしたら、戻します。